## Videoların Disklere Kaydedilmesi

Kullanıcı listesini kullanarak düzenlenmiş dosyaları DVD'lere kopyalayın.

- PC'nin kaydedilebilir DVD ya da Blu-ray sürücüsüne yeni bir disk 1 yerleştirin.
- 2 İstenen kullanıcı listesini seçin.

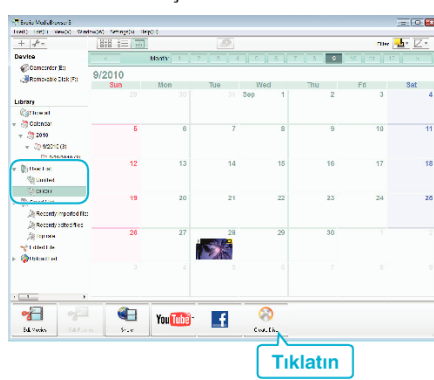

3 Diske kopyalanacak dosyaları sırayla seçin.

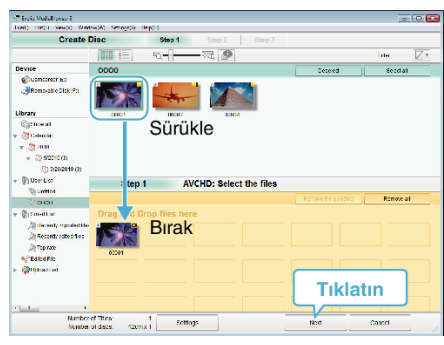

- Disk tipini seçmek için "Settings,, üzerine tıklatın. Görüntü kalitesi, DVD-Video seçildiğinde, standarda ayarlanır.
- Görüntülenen tüm dosyaları seçmek için "Select all,, üzerine basın. • Seçtikten sonra, "Next, üzerine tıklayın.
- 4 Diskin üst menüsünün başlığını ayarlayın.

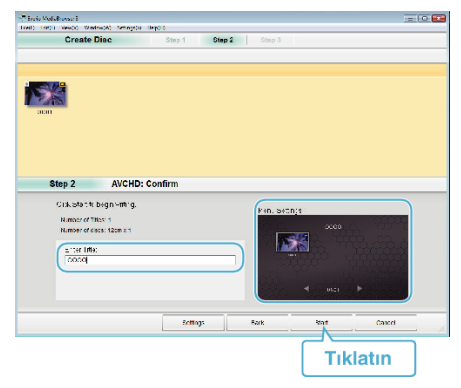

- Menü arka planını seçmek için "Settings, üzerine tıklatın.
- Ayarlamadan sonra, "Start, üzerine tıklayın.
- Kopyalama tamamlandığında, "OK,, üzerine tıklatın. 5

## NOT : -

• Aşağıdaki disk tipleri sağlanan Everio MediaBrowser 3 BE yazılımı üzerinde kullanılabilir.

| -DVD-R    |
|-----------|
| -DVD-R DL |
| -DVD-RW   |
| -DVD+R    |
| -DVD+R DL |
| -DVD+RW   |
| -BD-R     |
| -BD-R DL  |
| -BD-RE    |
| -BD-RE DL |

- Aşağıdaki formatlar, sağlanan Everio MediaBrowser 3 BE yazılımı ile desteklenir.
- -Blu-rav -DVD-Video
- -AVCHD
- Bir Blu-ray ya da AVCHD diskini yeniden oynatmak için Everio MediaBrowser 3 BE Oynatıcıyı kullanın. Çalıştırmak için sağlanan Everio MediaBrowser 3 BE yazılımının yardım dosyasına bakın.
- Everio MediaBrowser 3 BE'ın yardım dosyasını görüntülemek için, Everio MediaBrowser 3 BE'ın menü çubuğundan "Help,,'ı seçin ya da klavye üzerindeki F1 tuşuna basın.
- Eğer sağlanan yazılımla Everio MediaBrowser 3 BE ilgili herhangi bir sorunla karşılaşırsanız, lütfen "Pixela Kullanıcı Destek Merkezi, ne başvurun.

| Telefon   | ABD veya Kanada (İngilizce): +1-800-458-4029 (ücretsiz)<br>Avrupa (İngiltere, Almanya, Fransa ve İspanya)<br>(İngilizce/Almanca/Fransızca/İspanyolca):<br>+800-1532-4865 (ücretsiz)<br>Avrupa'daki Diğer Ülkeler<br>(İngilizce/Almanca/Fransızca/İspanyolca):<br>+44-1489-564-764<br>Asya (Filipinler) (İngilizce): +63-2-438-0090<br>Çin (Çince): 10800-163-0014 (ücretsiz) |
|-----------|----------------------------------------------------------------------------------------------------|
| Ana sayfa | http://www.pixela.co.jp/oem/jvc/mediabrowser/e/                                                                                                    |